Mod-04 Lec-17 Adaptive and Responsive Websites

Different Screen Sizes..

Prabhakar TV IIT Kanpur

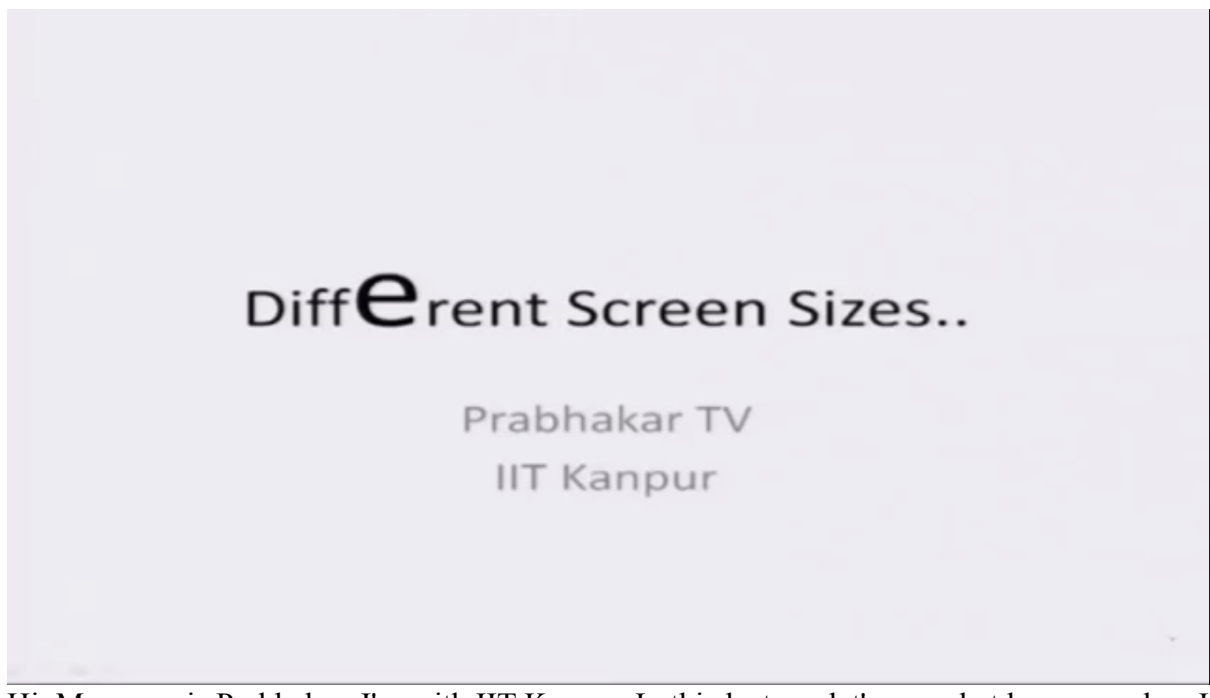

Hi. My name is Prabhakar. I'm with IIT Kanpur. In this lecture, let's see what happens when I have different screen sizes.

(Refer Slide Time 00:12)

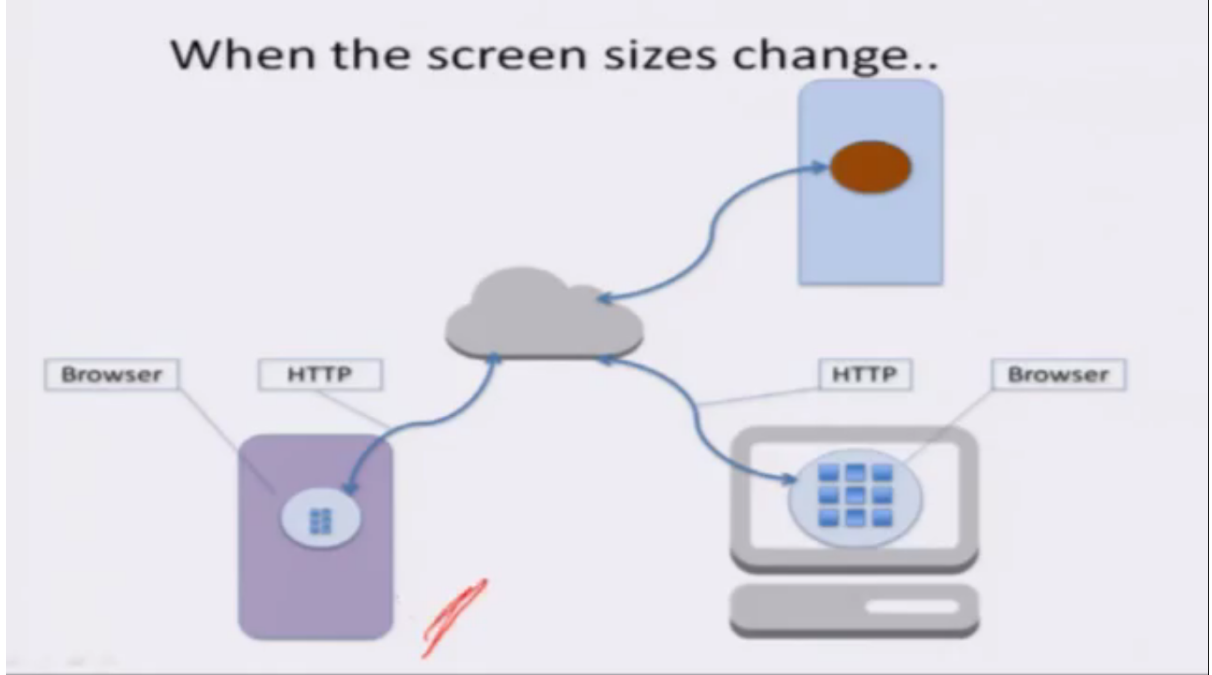

I access the same website from multiple devices. In this case, this is a tablet or a phone, and this is a computer and I access the same website. How does the content behave when the

screen size changes? Because the screen size is different, in this case it is small, in this case it is big, the content has to adjust itself appropriately. Otherwise, it becomes not readable.

So let's see some examples to start with.

(Refer Slide Time 00:39) Let us see a few sites first (Refer Slide Time 00:41) MOOKIT

<u>http://agmoocs.in/ict</u>

Here is a very familiar website for us. It is built on top of a software called MOOKIT, which is a MOOC Management System.

(Refer Slide Time 00:48)

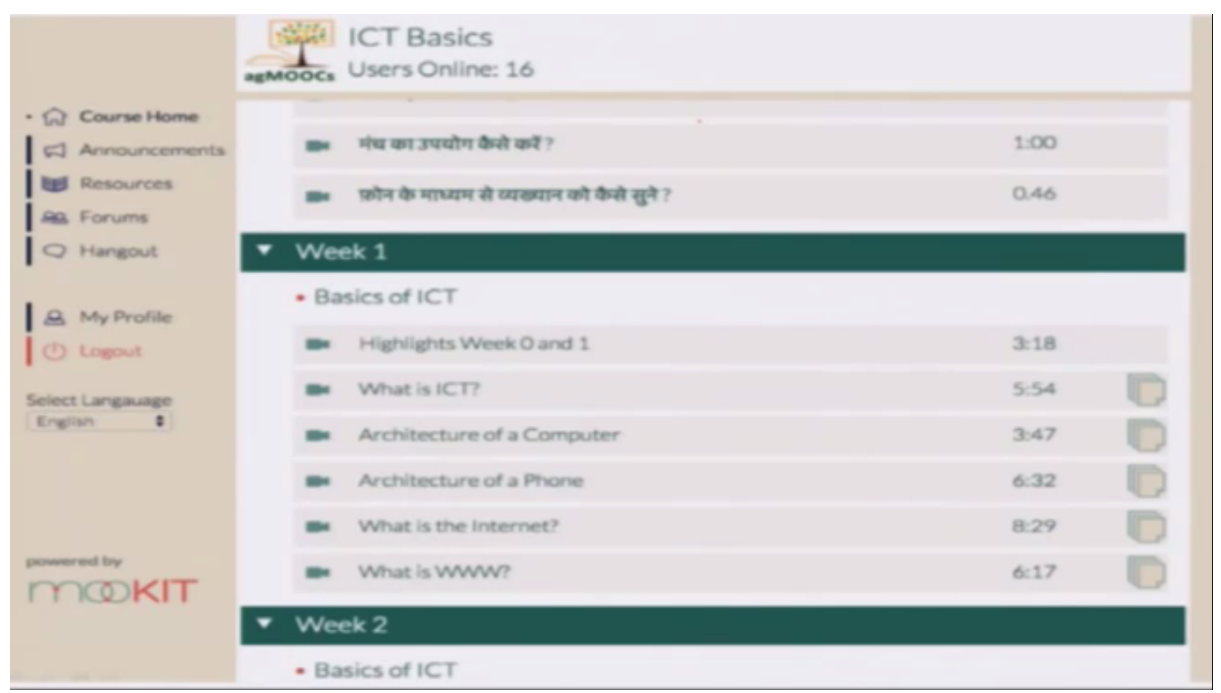

Now normal laptop or a desktop computer will show you this kind of screen. There are two columns. This is the first column in which some controls are there and then this is the content column. In this content column also we have some title here. This is the -- these are the titles and then we have some length of the video, the duration is there, and then there are some icons, which will allow you to download various aspects of the video.

Now let me reduce the browser size. The width I am making it narrow.

| Users Online: 16                                |        |
|-------------------------------------------------|--------|
| Man wire der Substit end der I                  | 6-10Hz |
| 📾 ात्मेन के माध्यम से व्यक्त्यान को कैसे सुने ? | 0.46   |
| ▼ Week 1                                        |        |
| Basics of ICT                                   |        |
| Highlights Week 0 and 1.                        | 3:18   |
| What is IC1?                                    | 5:54   |
| Architecture of a Computer                      | 3:47   |
| Architecture of a Phone                         | 6:32   |
| What is the Internet?                           | 8.29   |
| BM What is WWW?                                 | 6:17   |
| ▼ Week 2                                        |        |
| Basics of ICT                                   |        |
| Highlights Week 2                               | 02-11  |

(Refer Slide Time 01:24)

When I do that, one column has vanished. This column on the left-hand side is not present here. Instead I have got a new icon here, and the rest of the content of course has not changed. We still have the title column, the times, the length of the videos and the icons to indicating the downloads. These are still there.

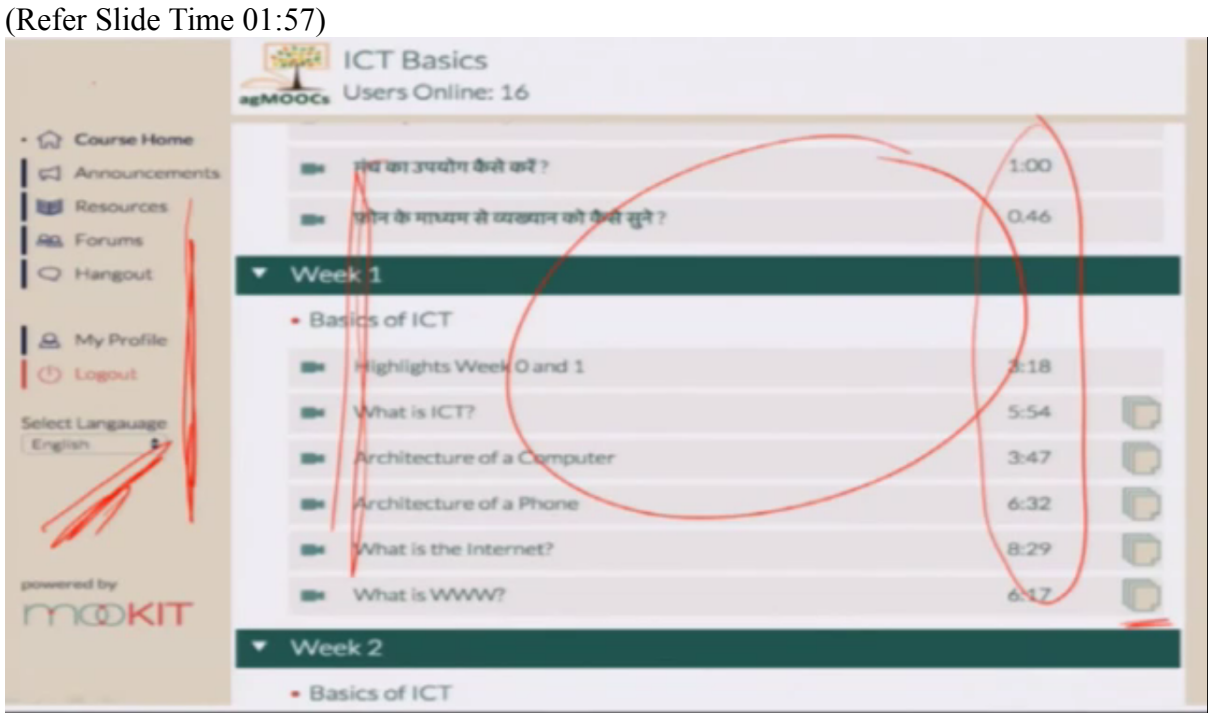

And if you actually click on this box, what you get is the menu that was originally present in the two column format. Right? So by reducing the size, the site adjusted itself to display in a narrow window.

| (Refer Slide Time | 02:09)                                           |  |
|-------------------|--------------------------------------------------|--|
|                   | E ICT Basics<br>Users Online: 17                 |  |
|                   | ▼ Week0                                          |  |
|                   | Introduction                                     |  |
|                   | Introduction                                     |  |
|                   | How to do a MOOC?                                |  |
|                   | <ul> <li>How to use mooKIT - English</li> </ul>  |  |
|                   | How to take the course?                          |  |
|                   | How to ask a Question?                           |  |
|                   | How to reply to a Question?                      |  |
|                   | How to access the resource section?              |  |
|                   | How to interact with other learners and instruct |  |
|                   | What is an Announcement?                         |  |
|                   | What is Profile page?                            |  |

Now I reduce it further let us say. Again, it manages to adjust itself. Now what it has done is it has removed the length of the video information from the site. We still have this icon which will allow you to see the -- the menus.

| (Refer Slide Time 02:28) |                                                   |       |  |
|--------------------------|---------------------------------------------------|-------|--|
|                          | ICT Basics<br>Users Online: 16                    |       |  |
|                          | <ul> <li>Week 0</li> </ul>                        |       |  |
|                          | Introduction                                      |       |  |
|                          | Introduction                                      |       |  |
|                          | How to do a MOOC?                                 |       |  |
|                          | How to use mooKIT - English                       |       |  |
|                          | How to take the course?                           |       |  |
|                          | How to ask a Question?                            |       |  |
|                          | How to reply to a Question?                       |       |  |
|                          | How to access the resource section?               |       |  |
|                          | How to interact with other learners and instruct. |       |  |
|                          | What is an Announcement?                          |       |  |
|                          | What is Profile page?                             |       |  |
| 02:41                    |                                                   | 09:46 |  |

Let me reduce it further. If I do that, then it seems to still have done itself quite well. It has become probably slightly smaller in size. The fonts may have become slightly less, but it's still working quite well. And actually, this is the smallest I can make in width on my browser. It doesn't become any smaller than this. Just the fonts have reduced a little, but it's still working quite well. I have the menu here. Of course, the timings are not there, but the whole site is still legible and very clear to follow. So what's happening is the site manages to adjust itself quite well to varying browser widths.

(Refer Slide Time 03:16)

| On a Phone | agmoots.in                                         |
|------------|----------------------------------------------------|
| on a mone  | Users Online: 15                                   |
|            | प्रशिक्षक एवं अन्य शिक्षार्थियों के साथ<br>हेंगआउट |
|            | 📷 म्योभणाएँ तथा हे ?                               |
|            | 🖬 प्रीफाइल पेज क्या है?                            |
|            | 📷 भंच का उपयोग केले करें ?                         |
|            | 📷 फ़ोन के माध्यम से व्यक्षयान को कैसे सुने ?       |
|            | ▼ Week 1                                           |
|            | Basics of ICT                                      |
|            | Highlights Week O and 1                            |
|            | What is ICT?                                       |
|            | Architecture of a Computer                         |

Now suppose I go and access the same site agMOOCs using a phone, this is how it looks. It looks just like it looked on my desktop when the window size is small. No difference. Right?

The timing information is not there, but I have the menu item here and everything else looks just like it was on the desktop. And of course, if I click on this item, the menus will come out and then you can operate on any one of this. So far so good.

| (Refer Slide Time            | e 03:47)                             |                                  |
|------------------------------|--------------------------------------|----------------------------------|
|                              | ICT Basics<br>MOOCs Users Online: 15 |                                  |
| Course Home                  | - 84                                 | nics of ICT +                    |
| Announcements                | What is ICT?                         | © 🗍                              |
| Resources                    | What is the hardware                 | $\sim$                           |
| An Forums                    | involved?                            | S = 3                            |
| Q Hangout                    |                                      |                                  |
| A My Profile                 | <b>1</b>                             | Datacenter<br>Cloud              |
| Select Language<br>English 2 |                                      | Hudes<br>Sweltchers<br>Resulters |
|                              | • • • • •                            | 0000/554                         |
| powered by                   | Prev                                 | Next 📷                           |
| MOKIT                        | Discussions on This Lecture          | New Topic                        |
|                              |                                      | 00:46                            |

And when I look at my content page on the desktop, this is how it looks. The same information, the same page, when I look at on my phone, this is how it looks.

(Refer Slide Time 03:58)

| ,          | +++++ Airtei ♥ 0. 1:20 PM             |
|------------|---------------------------------------|
| On a Phone | agmoocs.in C                          |
|            | ICT Basics<br>Users Online: 15        |
|            | What is ICT?                          |
|            |                                       |
|            | What is the hardware<br>involved?     |
|            | ide inbe                              |
|            | 80.00/2.54                            |
|            | Next Md                               |
|            | Discussions on This Lecture New Topic |
|            | < > 凸 口 口                             |

So it still looks very legible.

Okay. Let's look at another site.

(Refer Slide Time 04:02)

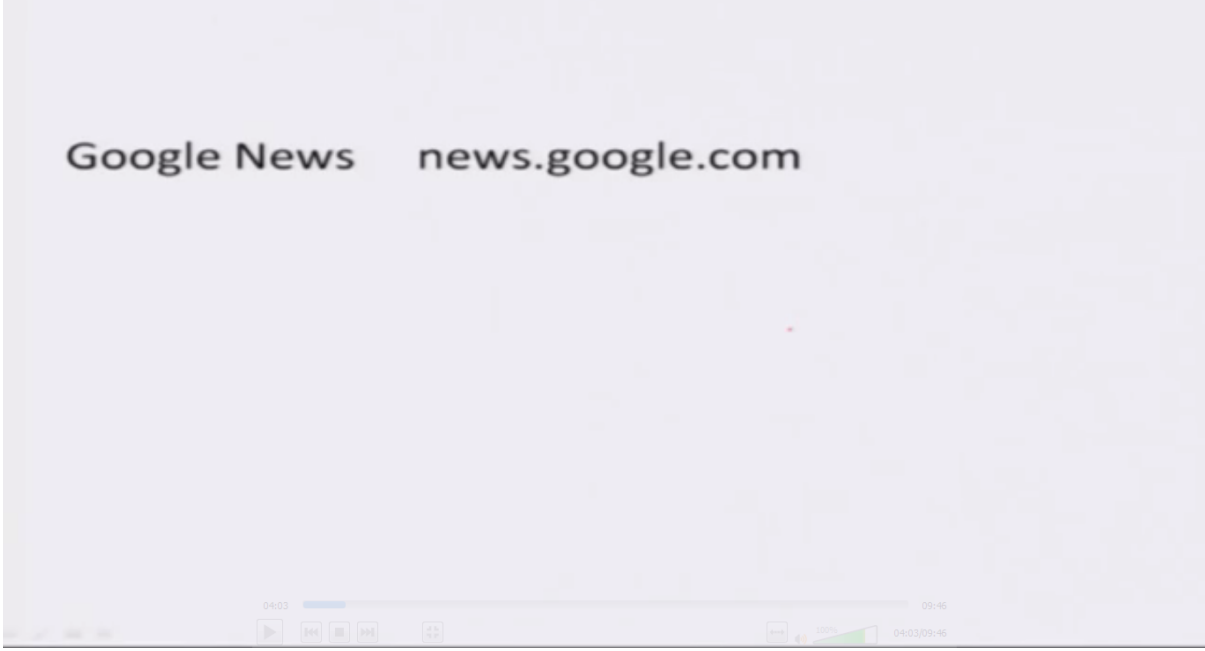

The news website from Google. It's a news aggregator site.

## (Refer Slide Time 04:07)

This is how it looks. News.google.com. It's a three-column site. There is in the first column, I have some top stories and things like that. In the second column, I have the stories and in the third column, I have some information, which are based on my personalization where I come from and the kind of things I'm following and so on. So it's a three-column site.

Now what I will do is I will condense the width of the browser and this is what I get.

(Refer Slide Time 04:39)

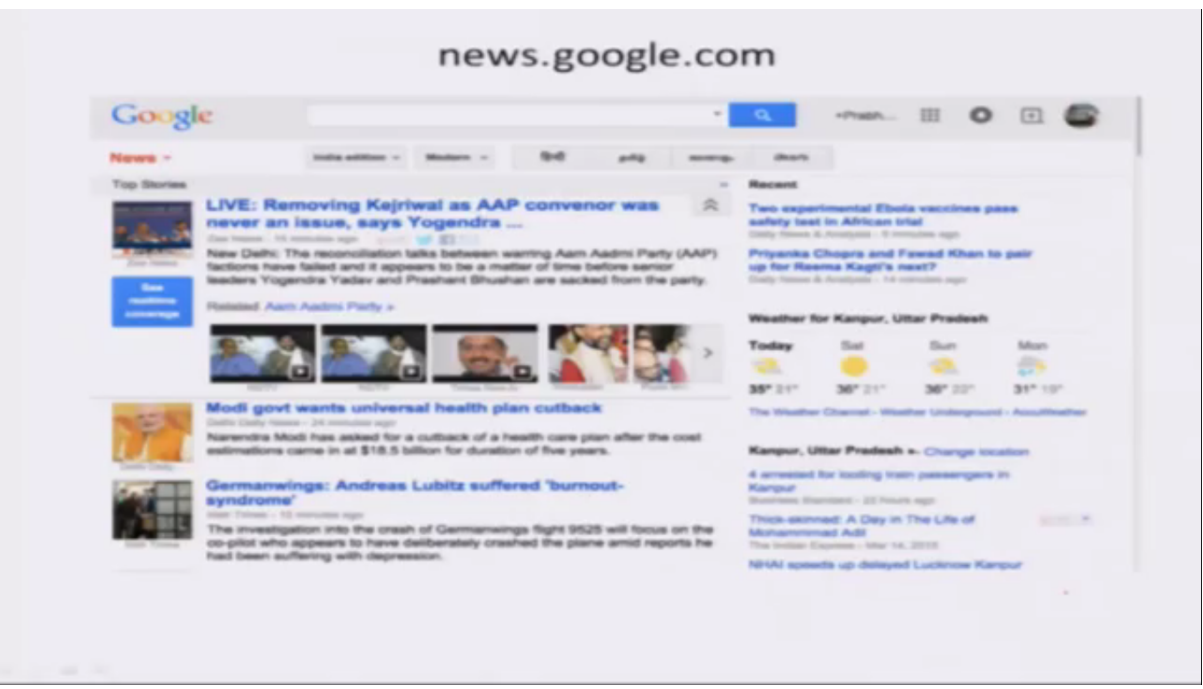

Suddenly three columns have become two columns. This information has vanished. So the content managed to adjust itself to display in two columns.

Let me make it smaller and see what happens.

(Refer Slide Time 04:54)

| news.google.com                                                                                                    |
|----------------------------------------------------------------------------------------------------|
| Google • 🤉 • Press III O 🗉 🌑                                                                                                    |
| News - India addison - Modarin - 1940 publip assurage idearts pa                                                                                                    |
| Top Stories                                                                                                    |
| LIVE: Removing Kejriwal as AAP convenor was never an issue, says Yogendra<br>New Deth: The reconciliation talks between warring Aam Aadmi Party (AAP) factions have<br>failed and it appears to be a matter of time before senior leaders Yogendra Yadav and<br>Prahard Bhushan are sacked from the party.                                                                                                    |
| Modi gov wants universe       Andre of the second of the second of the sec |
|                                                                                                    |

Oh, it has become one column. This has vanished. Right? So it is adjusting itself. Looks nice. Very good.

Now I reduce it further and now what happened? I have only one column. I can't make it any smaller. So it has opened up a scrollbar, a horizontal scrollbar. This is the vertical scrollbar and this is the horizontal scrollbar.

(Refer Slide Time 05:20)

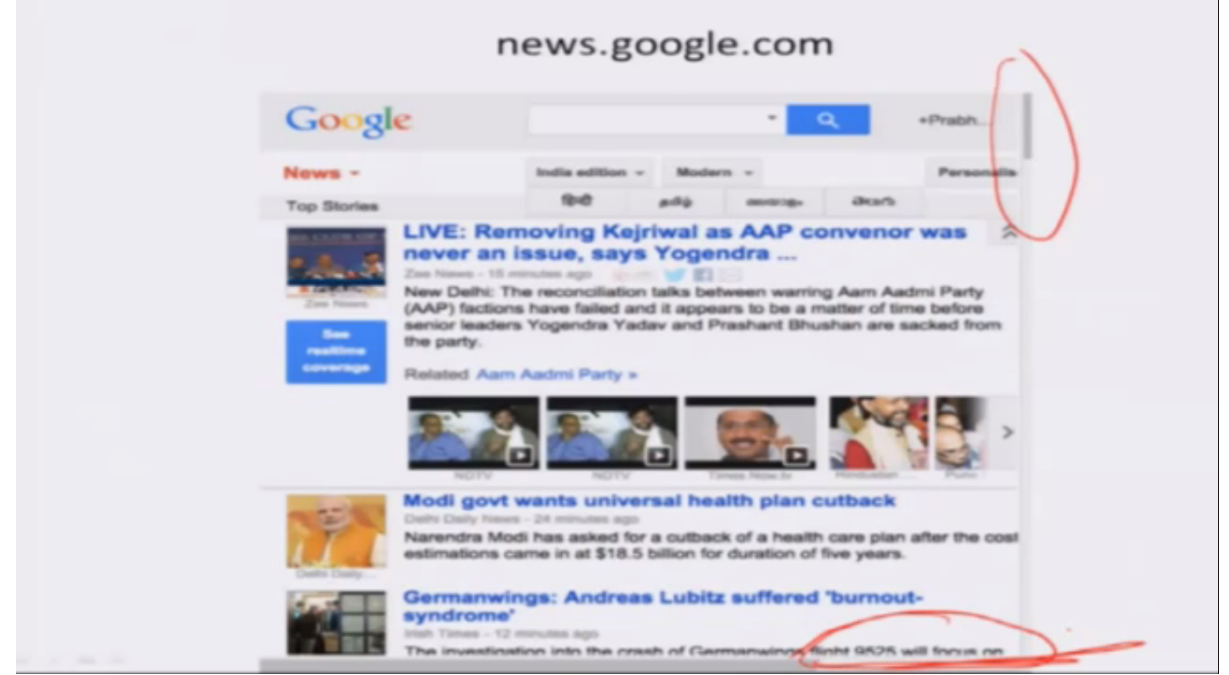

A horizontal scrollbar has come up. That means if you want to see something to the right, you have to use the scrollbar to move the visible window and then see that. Okay. It's still very good.

Now if I look at the same website news.google.com on my phone, this is how it looks.

## (Refer Slide Time 05:41)

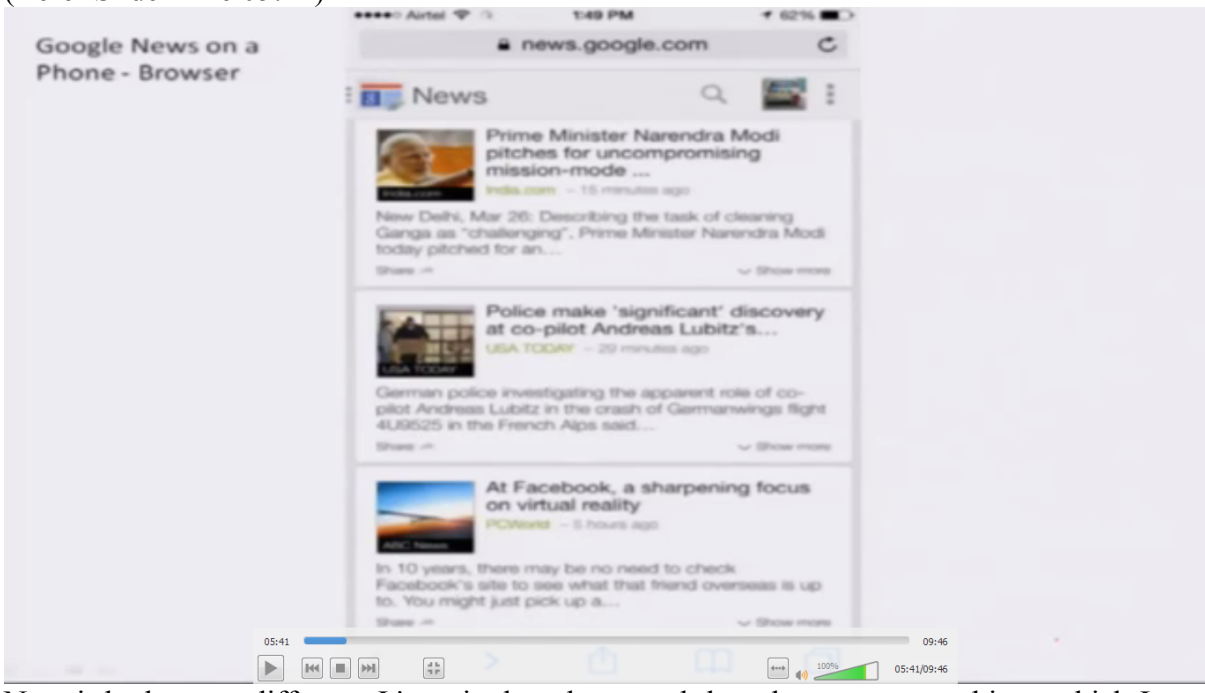

Now it looks very different. It's a single column and then there are some things which I can click and which will explode and show me some menus. And there are some other items here. So basically the formatting of this site is different when I look at the site from my phone. Right?

## (Refer Slide Time 06:05)

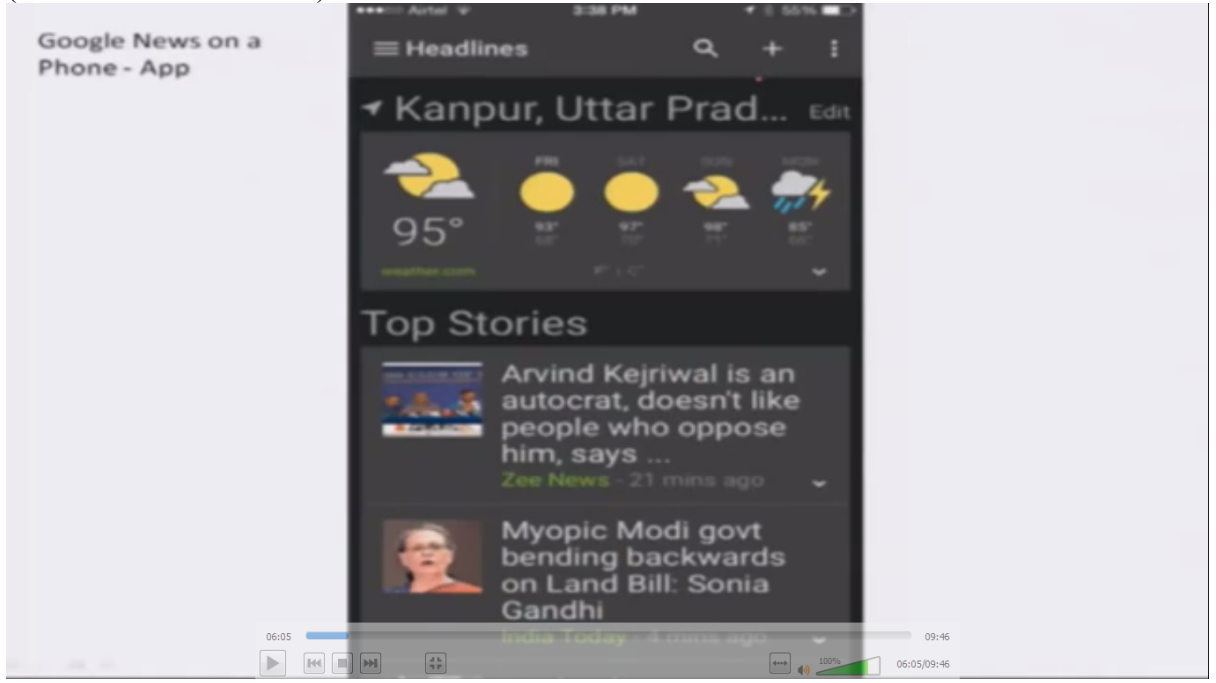

Now if I look at it from an app, I have an app called Google News, it looks something else. It looks cool, of course, but the whole information is differently formatted. There are, of course, beautiful colours and such stuff. But it's an entirely different look and feel altogether.

So in this case, I have three different ways of displaying the content to the user when the user is on a desktop and the width of the browser is changing, I adjust my content appropriately. And when the user is on a browser, I send a different kind of formatted information. When the user is on an app accessing the content using a piece of software, an application loaded on the phone and then he sends an HTTP request, then I show a different kind of look and feel.

So essentially there are three ways to handle this.

(Refer Slide Time 06:58)

## When the screen size changes

- Three ways to handle it
  - 1. Same code responsive
  - 2. Detect user agent and send different code
  - 3. App

Let's say the user sends an HTTP request to the website. The website sends a response, which is a JavaScript program and some content to be displayed. Now that program is going to detect, figure out making some API calls to the operating system, what is the equipment on which it is running? Is it a browser? Is it a laptop or a desktop? Is it Internet Explorer? Is it Chrome? Is it Safari or Firefox?

And then it's going to figure out what is the width of the window that the user has opened at this point of time and making use of all this information, it will format the content appropriately, make it three columns, two columns, one column, and display some information or not, where to put the menus on the left-hand side or as an icon on the left top and so on. So this is called a responsive website. So it responds to the way the device on which the content has to be displayed should be displayed.

Another way is when the HTTP request comes to the server, the server can figure out who is the user agent. In the HTTP request, there is information encoded, which says what is the browser and what is the device? It's a mobile device or a desktop and so on. Based on that information, the server is going to send different programs so that they work properly, format correctly and display nicely on the user device.

And of course, an entirely different way is we ask the user to download an app and then access the content from that app. So how do we handle multiple screen sizes? These are the three different ways. Of course, a responsive theme is the simplest because it is the same code which will work on all formats, all form factors and but of course it's slightly difficult to write that code. It's more complicated. Your MOOKIT platform, the agMOOCs site has a responsive theme.

(Refer Slide Time 09:21)

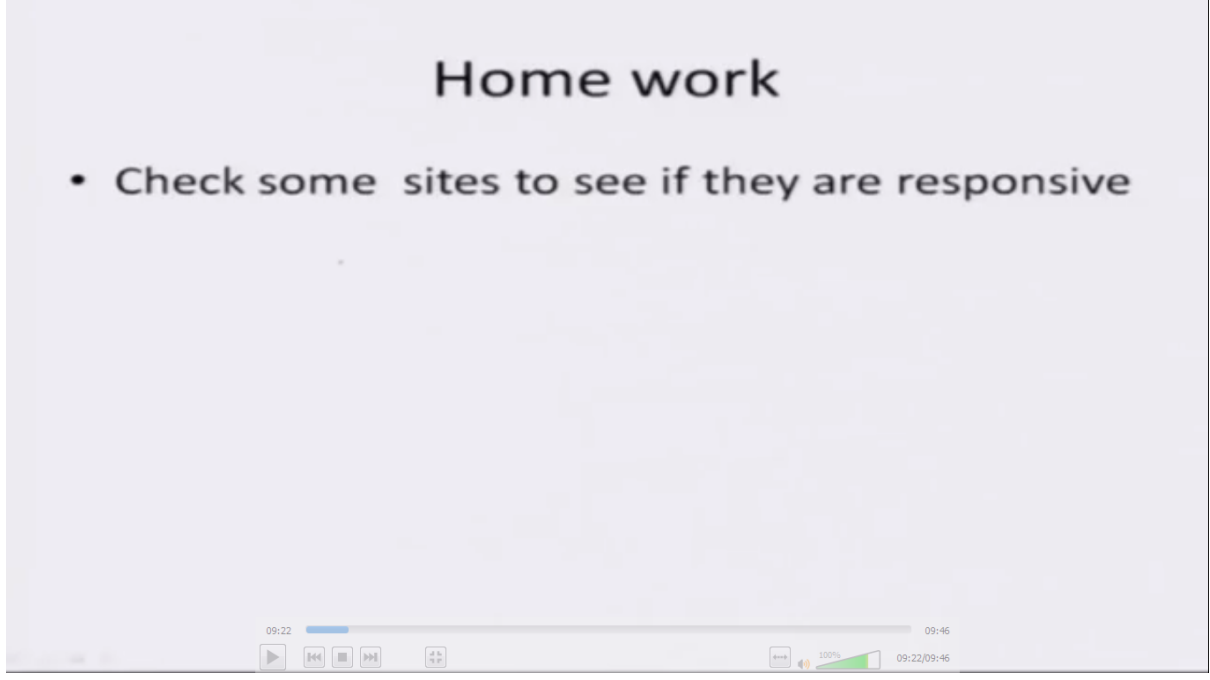

Now the homework for you is go and visit your popular regular websites and see how they behave when you resize the browser. Are they formatting correctly? Are the scroll bars coming? Is there reformatting happening? Check out if there is an app for that. Download that app and access this website using that app and see what is the difference between these two.

(Refer Slide Time 09:45)

| Than      | k you |  |
|-----------|-------|--|
|           |       |  |
| <br>09:45 | 09:45 |  |

Thank you.